## How to Submit a KPU Card Request

## **First Time Submitting**

- 1. At the first screen after logging in:
  - Confirm info that will be printed on card
  - To change the name, click on the Name listed above not correct link
  - Select a pickup campus

| The following information will be printed on your card:        |  |
|----------------------------------------------------------------|--|
| Preferred East Name                                            |  |
| Legal Last Name:                                               |  |
| Name.listed silvave.not.correct2 For New Card Request          |  |
| Please choose pickup campus library:                           |  |
| O Cloverdale Library                                           |  |
| O Langley Library                                              |  |
| O Richmond Library                                             |  |
| O Surrey (12666 72 Ave) Ubrary                                 |  |
| Crvic Plaza Conclerge Desk (13485 Central Ave. Surrey) Library |  |
|                                                                |  |
| Questions?Email libcirc@kpu.ca                                 |  |
|                                                                |  |

- 2. Choose the correct category and click on Submit Request.
  - If you have more than one status at KPU, e.g. both a student and an employee, you will need to submit a separate form for each card type

| Preferred First Name:                                                                                                    | <u>, Arro</u> , campus is selected for pickup |
|----------------------------------------------------------------------------------------------------|-----------------------------------------------|
| nne jlated sbow not correct?<br>en your KPU Card is ready for pick up or if your photo is rejected you will receive an email at: <del>fitch MullangSepu co</del>                                                                                                    |                                               |
|                                                                                                    |                                               |
| Please choose pickup campus library:                                                                                                    |                                               |
| Please choose pickup campus library:                                                                                                    |                                               |
| Please choose pickup campus library:<br>O Cloverdale Ubrary<br>O Langley Ubrary                                                                                                    |                                               |
| Please choose pickup campus library:<br>O Cloverdale Library<br>O Langley Library<br>O Richmond Library                                                                                                    |                                               |
| Please choose pickup campus library:<br>Cloverdale Library<br>Clanging Library<br>Picture Control Library<br># Surrey (2066 72. Ave; Library                                                                                                    |                                               |
| Please choose pickup campus library:<br>O Cloverdale Library<br>O Rommond Library<br>P Rommond Library<br>8 Surrey (12066 72 Ave) Library<br>O Civic Plaza Concienge Desk (13485 Central Ave: Surrey) Library                                                                                                    |                                               |
| Please choose pickup campus library: Coverdale Library Concerdale Library Concerdale Library Rotmond Library Rotmond Library Rotmond Library Rotmond Library Rotmond Library Rote Concerded Concerded Res Surrey Library Please select correct category from below:                                                                                                    |                                               |
| Please choose pickup campus library:<br>O Cloverdale Library<br>O Echtpond Library<br>B cartry 1266 72 Avet Library<br>O Crox: Plaza Concience Desk (13485 Central Avet, Sufrey) Library<br>Please select correct category from below:<br>O Aumrs                                                                                                    |                                               |
| Please choose pickup campus library:  Coverdate Ubrary Coverdate Ubrary Coverdate Ubrary Remmond Ubrary Remmond Ubrary Remmond Ubrary Cover Plaza Concience Desk (13485 Central Ave: Surrey) Library Cover Plaza Concience Desk (13485 Central Ave: Surrey) Library Please select correct category from below: Coverdate Ubrary Coverdate Ubrary Coverdat |                                               |

3. The following window will pop up. Click **Yes** to proceed.

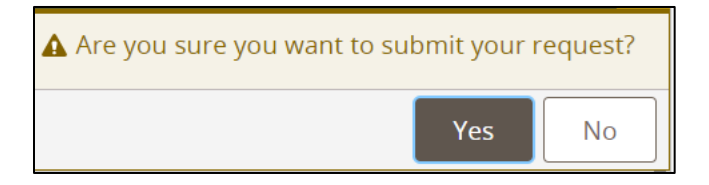

4. Choose **Upload Photo** at the next pop up.

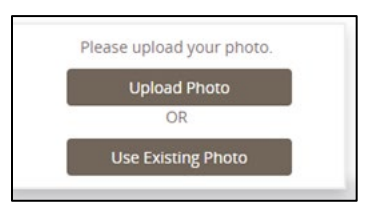

- 5. At the **Dashboard** screen:
  - If on a laptop, click on the pencil icon

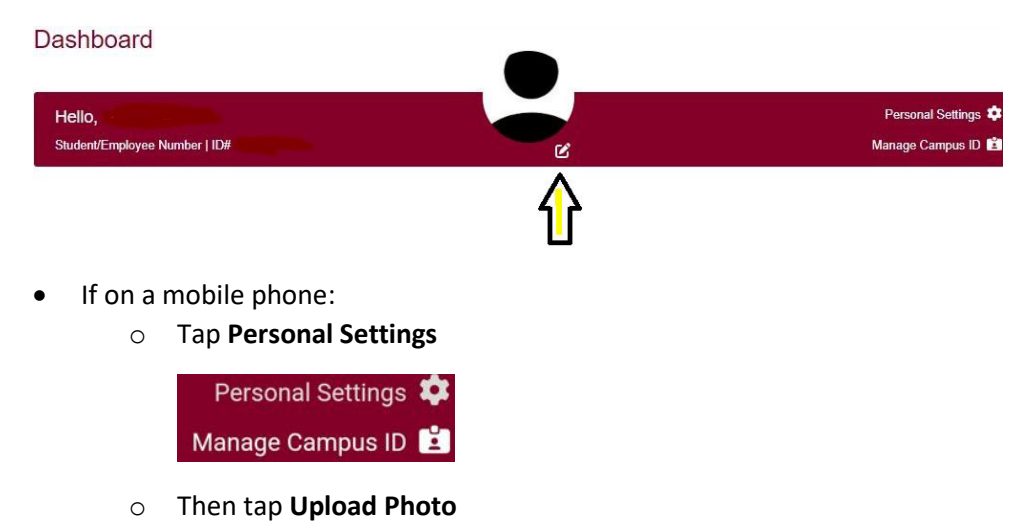

- 6. At the Upload Photo screen, click or tap Upload.
- 7. You will be prompted to select the location of your photo.
  - If using a mobile phone, you will also have the **Take Photo** option
- 8. Once your photo appears in the Current Account Picture box, click Submit.

## Adding a Photo to a Previously Submitted KPU Card Form

If you have previously accessed the form and need to add/update a photo, (i.e. your photo was rejected or you missed including a photo):

- 1. After logging in:
  - Their last submitted request will display on screen
  - There will be 3 choices:

APPLY FOR A REPLACEMENT CARD HERE (LOST, DAMAGED, EXPIRED)

ELIGIBLE FOR MORE THAN ONE CATEORY OF CARD? APPLY HERE

CHANGE PHOTO OR PICKUP CAMPUS FOR LAST REQUEST

- 2. To submit/update a photo, choose the last option above.
- 3. At the next screen, select **UPDATE YOUR PHOTO.**
- 4. Then click/tap the **Update Photo** button.
- 5. The following window will pop up. Click **Yes** to proceed.

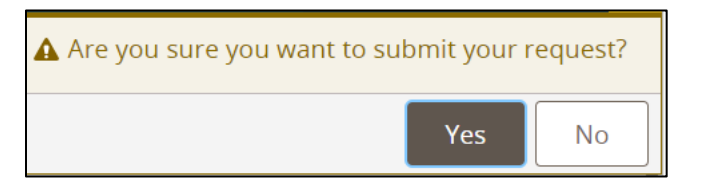

- 6. At the **Dashboard** screen:
  - If on a laptop, click on the pencil icon

Dashboard

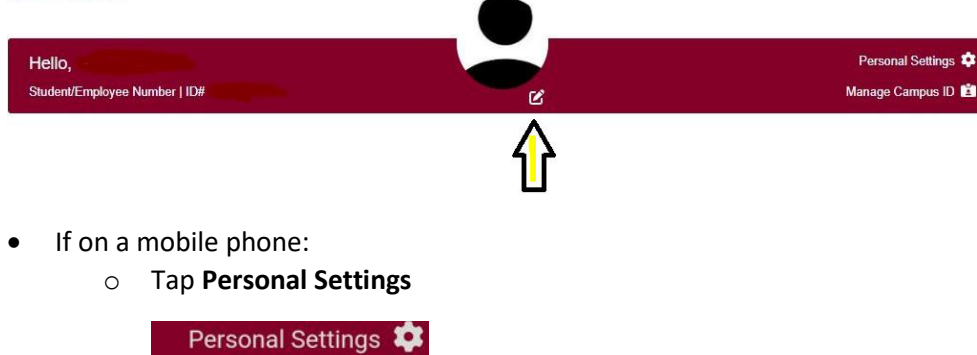

Manage Campus ID 🗾

 $\circ \quad \text{Then tap} \ \textbf{Upload Photo}$ 

- 7. At the Current Account Picture screen, click or tap Upload.
- 6. You will be prompted to select the location of their photo.
  - If using a mobile phone, you will also have the Take Photo option
- 7. Once the photo appears in the Current Account Picture box, click on Submit.